# GWAVE Z-Wave távirányító **ZRS24**

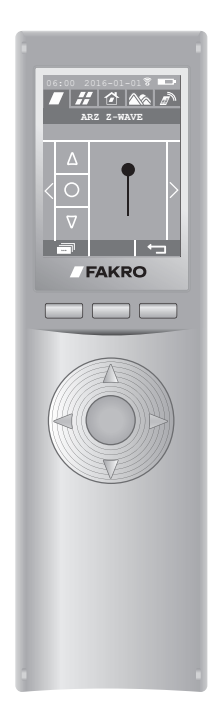

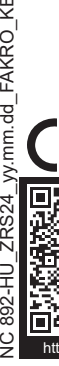

| A TÁVIRÁNYÍTÓ<br>ELŐKÉSZÍTÉSE                                                                | 3  |
|----------------------------------------------------------------------------------------------|----|
| A TÁVIRÁNYÍTÓ MENÜ<br>VÁZLATA                                                                | 4  |
| ESZKÖZ HOZZÁADÁSA<br>(GYORSINDÍTÁS)                                                          | 5  |
| VEZÉRLÉSI MÓDOK                                                                              | 7  |
| CSOPORTOK LÉTREHOZÁSA                                                                        | 9  |
| HELYEK LÉTREHOZÁSA                                                                           | 10 |
| FELADATÜTEMEZÉSEK<br>LÉTREHOZÁSA                                                             | 12 |
| FELADATÜTEMEZÉSEK<br>KÉZI VEZÉRLÉSE                                                          | 15 |
| ESZKÖZ TÖRLÉSE / ESZKÖZ<br>HELYREÁLLÍTÁS (RESET)                                             | 16 |
| TÁVIRÁNYÍTÓ HELYREÁLLÍTÁSA<br>(csoportok, helyek, feladatütemezések)                         | 17 |
| HÁLÓZAT HELYREÁLLÍTÁSA<br>(ESZKÖZÖK)                                                         | 18 |
| ZRS 24 TÁVIRÁNYÍTÓ HOZZÁADÁSA<br>(más, bármilyes típusú elsődleges z-wave<br>távirányítóhoz) | 19 |
| ZRS 24 TÁVIRÁNYÍTÓ HOZZÁADÁSA<br>(MÁS, ELSŐDLEGES ZRS 24<br>TÁVIRÁNYÍTÓHOZ)                  | 20 |
| AZ ELSŐDLEGES TÁVIRÁNYÍTÓ<br>FUNKCIÓ ÁTADÁSA                                                 | 21 |
| AKTIVÁLÁS 30 MP-RE                                                                           | 22 |
| A TÁVIRÁNYÍTÓ TARTÓ<br>FELSZERELÉSE                                                          | 23 |
| HIBAJEGYZÉK                                                                                  | 23 |
| KIEGÉSZÍTŐ INFORMÁCIÓK                                                                       | 24 |
| GARANCIA                                                                                     | 24 |

Fakro Sp. z o.o. ul. Węgierska 144A, 33-300 Nowy Sącz, PL tel. +48 18 4440444, fax +48 18 4440333 www.fakro.com

com/download/film-installation-instructions/roof-windows/

Tisztelt Vásárlóink! Köszönjük Önöknek, hogy FAKRO terméket választottak. Reméljük, hogy meg fog felelni elvárásaiknak. A megfelelő működés biztosítása céljából kérjük, hogy olvassák el az alábbi Eredeti Használati Útmutatót.

Távirányító színes képernyővel

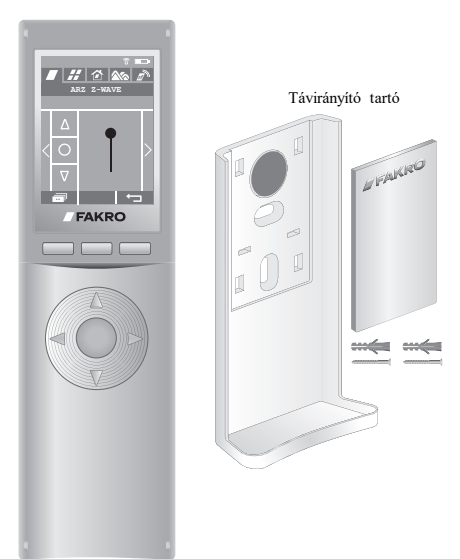

A távirányító 3x1,2V NiMH AAA akkut tartalmaz.

FIGYELEM AZ AKKUMULÁTOROK HELYETTESÍTÉSE NEM MEGFELELŐ TÍPUSÚ AKKUMULÁTORRAL ROBBANÁSHOZ VEZETHET. AZ ELHASZNÁLT AKKUK HULLADÉKKÉNT VALÓ ELTÁVOLÍTÁSÁT A TÁJÉKOZTATÓ SZERINT VÉGEZZŰK.

#### A TÁVIRÁNYÍTÓ LEÍRÁSA

A ZRS24 távirányító a Z-Wave standarddal kompatibilis eszközök távműködtetésére szolgál. A távirányító maximum 231 eszközt képes működtetni, valamint képes létrehozni és vezérelni csoportokat, helyeket és feladatűtemezéseket (leírásuk a vonatkozó fejezetben).

A Z-Wave hálózatban megkülönböztetünk ELSŐDLEGES és MÁSODLAGOS távirányítókat.

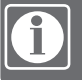

ELSŐDLEGES (PRIMARY) távirányító - eszközök, csoportok és feladúttemezések vezérkésére szolgál Megváltoztathatja a Z-Wave hálózat beállításait, hozzáadhat és törölhet eszközeket. Egy Z-Wave hálózatban csak 1 ELSŐDLEGES távirányító lehet.

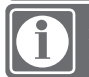

MÁSODLAGOS (SECONDARY) távirányító - kizárólag vezérlésre szolgál. A Z-Wave hálózatban sok MÁSODLAGOS távirányító is lehet.

A hálózathoz az első hozzáadott távirányító mindig az ELSŐDLEGES távirányító szerepét tölti be. Minden következő hozzáadott távirányító a MÁSODLAGOS szerepét tölti be.

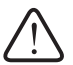

FIGYELEM - A távirányító nem használható töltés közben. Az áramellátás megszakad, ha az akkukat eltávolítjuk valamint / vagy a kupakot levesszük az eszköz töltőcsatlakozójáról.

#### MŰSZAKI PARAMÉTEREK

Tápfeszültség: 3,6V DC, 3x1,2V NiMH AAA akku – töltés micro USB kábellel – 5V hálózati töltő; max 1A. Rádióprotokoll: Z-Wave. Frekvencia: EU - 868,4 MHz; AS/NZ - 921,42 MHz; US/Canada - 908,4 MHz; RU - 869 MHz. Hatótávolság: Épületben 20m-ig. Úžemi hőmérséklet: 0-40°C. Képernyő: 2,8°°. 240x320 px, színes. Súly: 0,128 kg. Méretek: 180x52x20 mm.

# A TÁVIRÁNYÍTÓ FELÉPÍTÉSE

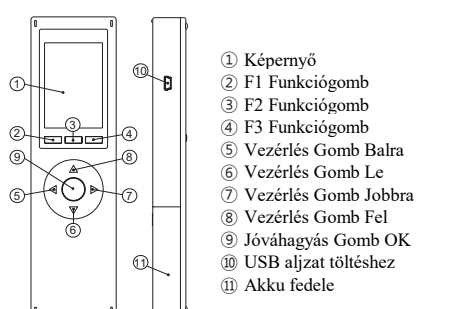

#### A TÁVIRÁNYÍTÓ ELŐKÉSZÍTÉSE

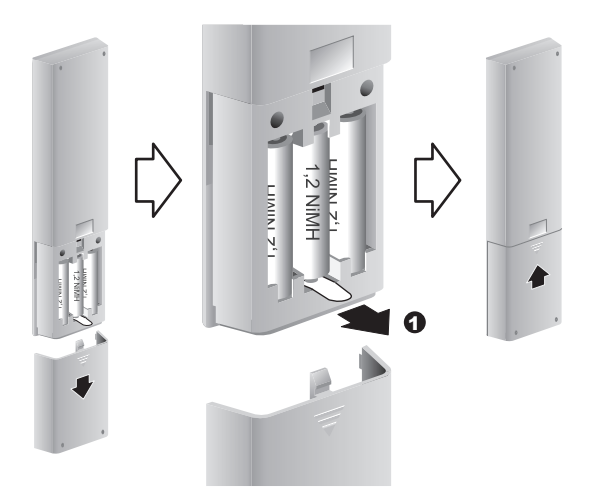

| • •                |                                   |
|--------------------|-----------------------------------|
| 06:00 2016-01-01 E | 06:00 2016-01-01 📼                |
| POLSKI             | DĂTUM/IDŐ <b>5</b><br>RRRR (2016) |
| ENGLISH            | MM (印)<br>DD (印)                  |
| ITALIANO           | GG (06)<br>MM (00)                |
| <b>4 3</b>         | 6 7                               |
|                    | FAKRO                             |
| F1 F2 F3           | F1 F2 F3                          |

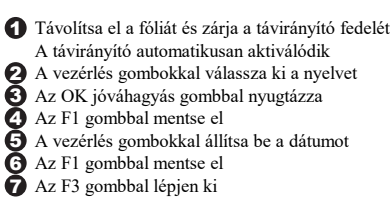

### A TÁVIRÁNYÍTÓ MENÜ VÁZLATA

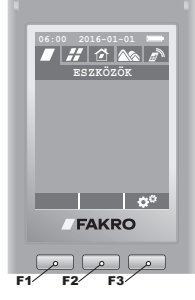

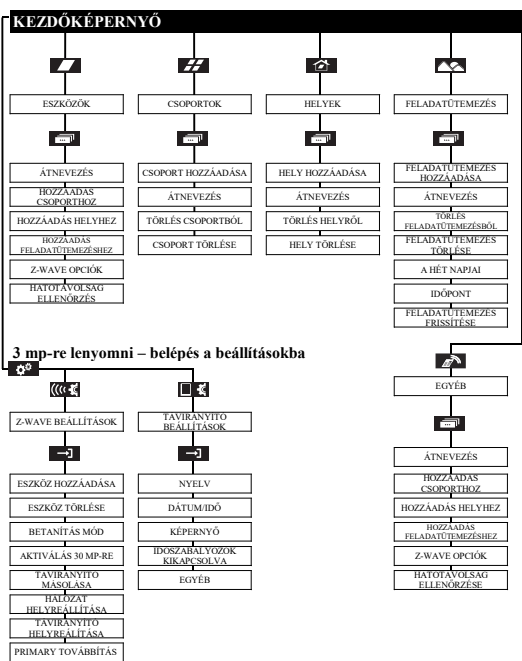

#### A KÉPERNYŐ IKONOK LEÍRÁSA

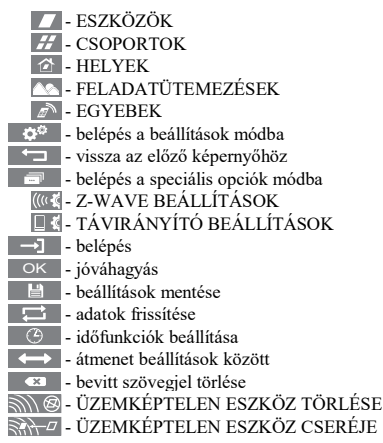

#### ESZKÖZ HOZZÁADÁSA (GYORSINDÍTÁS)

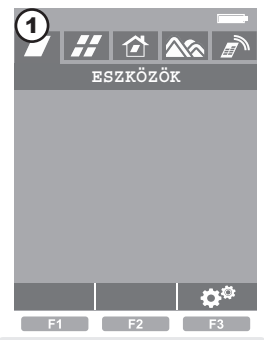

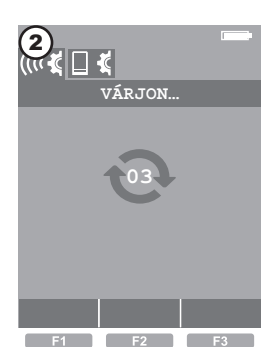

Kezdőképernyő

Tartsa lenyomva az F3-t 3mp-ig, hogy belépjen a Z-WAVE BEÁLLÍTÁSOK-ba.

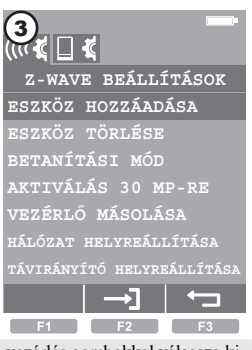

A vezérlés gombokkal válassza ki az eszköz HOZZÁADÁSÁT. Nyugtázza F2 vagy OK gombbal.

F1

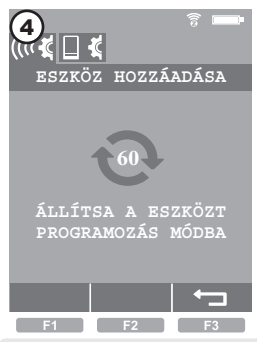

60 másodpercen belül tegye a hozzáadandó eszközt programozás módba\*1.

A programozás mód a programozás gomb lenyomásával érhető el a hozzáadandó eszközön. A FAKRO termékeken a programozás gomb jelölése "P".

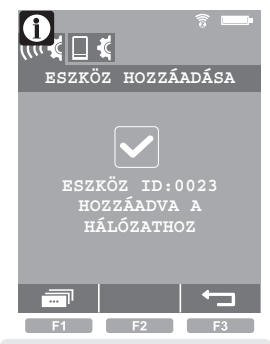

Szabályszerűen végrehajtott művelet.

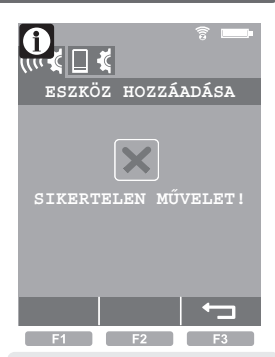

Hiba. Ismételje meg a műveletet vagy ld. 23 oldal, 1. pont.

# KILÉPÉS . F3 gomb.

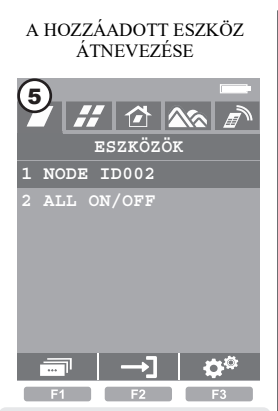

A vezérlés gombokkal válassza ki a eszközt. Nyomja le az F1 gombot.

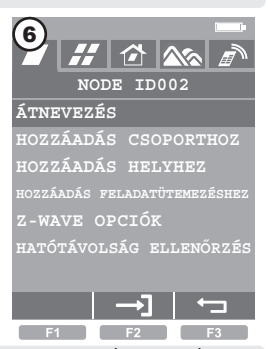

Válassza ki az ÁTNEVEZÉS-t és nyomja le az F2 vagy OK gombot

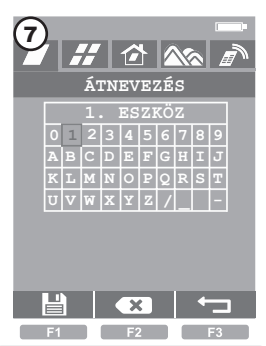

A vezérlés gombokkal a karakter mezőn lépkedve nyugtázza a kiválasztott karaktereket az OK gombbal. Karaktereket az F2 gombbal törölhet. A létrehozott megnevezést (pl. 1 sz. ESZKÖZ) az F1 gombbal mentse el.

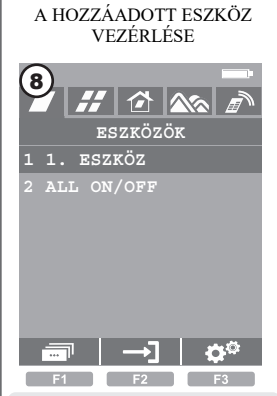

A vezérlés gombokkal válassza ki a eszközt. Nyomja le az F2 vagy OK gombot.

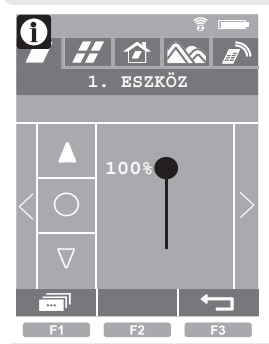

NYITÁS - A Fel vezérlés gombbal (ld. vezérlési módok - 7. oldal).

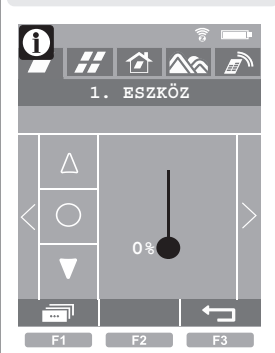

ZÁRÁS - A Le vezérlés gomb (l. vezérlési módok - 7. oldal)

STOP - az OK gomb.

#### VEZÉRLÉSI MÓDOK

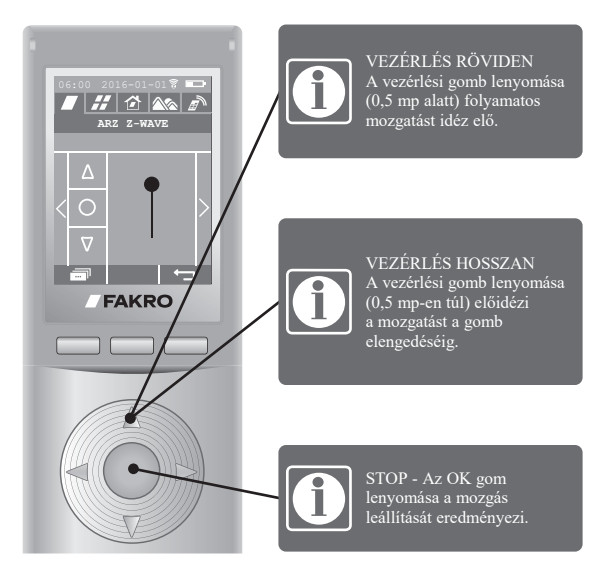

#### VEZÉRLÉSI PROBLÉMÁK

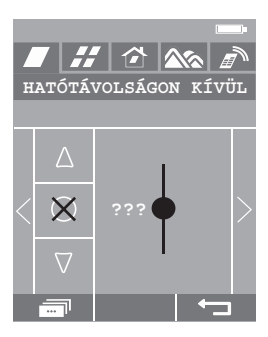

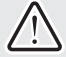

HATÓTÁVOLSÁGON KÍVÜL A távirányító és az eszköz között a távolság túl nagy(!), vagy ld. 23. oldal, 12. pont.

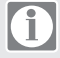

??? a képernyőn azt jelenti, hogy nincs helyzetjelző érzékelő az eszközben.

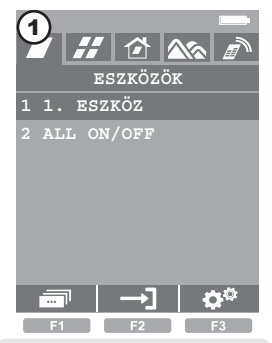

Válassza ki a eszközt és nyomja le az F1 gombot.

#### HATÓTÁVOLSÁG ELLENŐRZÉS

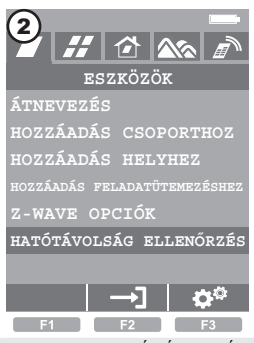

Válassza ki a HATÓTÁVOLSÁG ELLENŐRZÉS-t és nyomja le az F2 vagy az OK gombot. A kapott keretek helyes száma: 20-30.

# CSOPORTOK LÉTREHOZÁSA

Eszköz hozzáadása a csoportokhoz lehetővé teszi azok együttes vezérlését. 24 csoportot lehet létrehozni. Először szükséges a csoportok hozzáadása, utána azok megnevezése, majd a csoportokhoz hozzá lehet adni eszközöket.

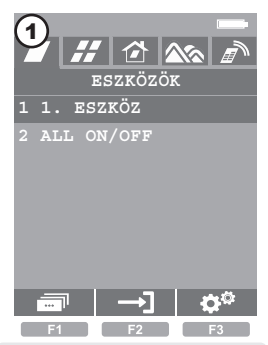

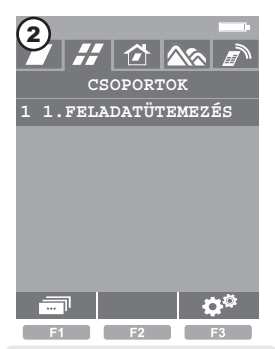

Kezdőképernyő

Menjen a csoport könyvjelzőjéhez és nyomja meg az F1 gombot.

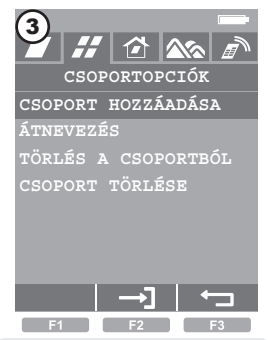

Válassza a CSOPORT HOZZZÁADÁSÁT és nyomja le az F2 vagy OK gombot.

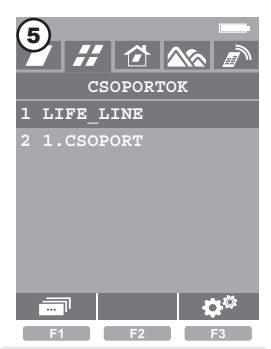

Csoport létrehozva.

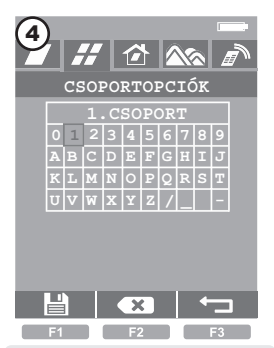

A vezérlés és az OK gombbal nevezze meg a csoportot (például 1. CSOPORT). Jelzések törlése F2. Mentés F1.

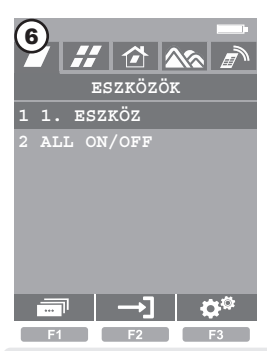

Menjen az ESZKÖZÖK könyvjelzőjéhez, válassza ki a eszközt (például 1 sz. ESZKÖZ), és nyomja meg az F1 gombot.

# CSOPORTOK LÉTREHOZÁSA

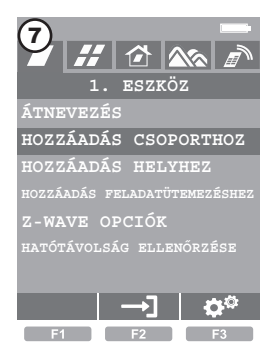

Válassza ki a HOZZÁADÁS CSOPORTHOZ-t, majd nyomja meg az F2 vagy OK gombot.

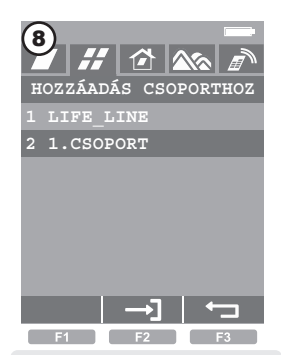

Válassza ki a csoportot (például 1. CSOPORT) és nyugtázza F2 vagy OK gombbal.

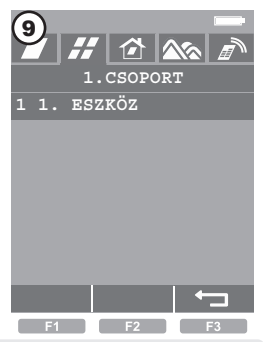

Az eszköz hozzáadva csoporthoz. Kilépés F3 gombbal.

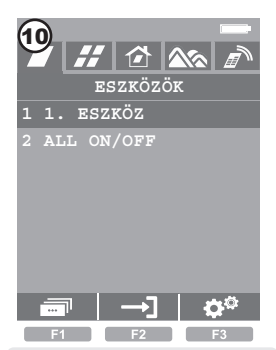

A művelet elvégzése után megjelenik a kezdőképernyő.

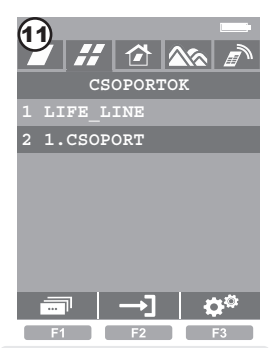

Menjen a CSOPORT könyvjelzőjéhez, válassza ki a csoportot, (például 1. CSOPORT), és nyomja meg az F2 vagy OK gombot.

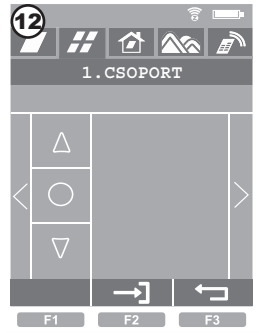

A FEL- LE vezérlés gombokkal működtetheti az eszközeket. A JOBBRA-BALRA gombokkal válthatja a csoportokat.

# HELYEK LÉTREHOZÁSA

Eszközök hozzáadása a helyhez csak a minket érdeklő helyiségben levő eszközök vezérlését teszi lehetővé. 24 helyet lehet létrehozni. Először helyek hozzáadása, utána azok megnevezése, majd az eszközök hozzáadása a sorrend.

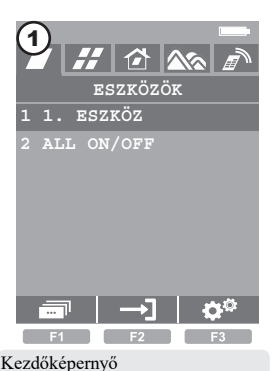

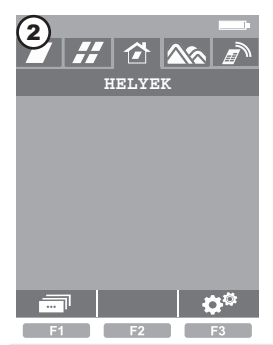

Menjen a hely könyvjelzőjéhez és nyomja meg az F1 gombot.

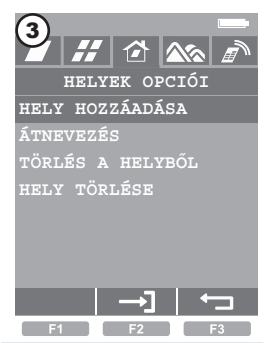

Válassza a HELY HOZZÁADÁSÁT és nyomja le az F2 vagy OK gombot.

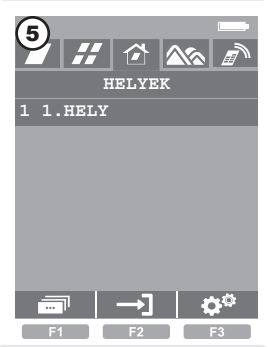

A hely létrehozva.

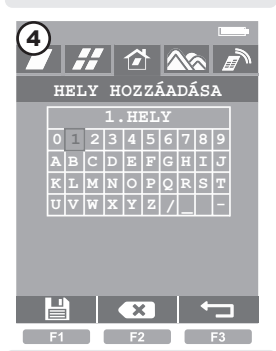

A vezérlés és az OK gombbal nevezze meg a helyet (például 1. HELY). Karakterek törlése F2. Mentés F1.

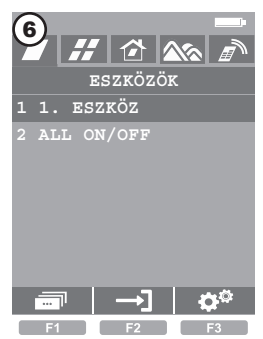

Menjen a ESZKÖZÖK könyvjelzőjéhez, válassza ki az eszközt (például 1 sz. ESZKÖZ), és nyomja meg az F1 gombot.

# HELYEK LÉTREHOZÁSA

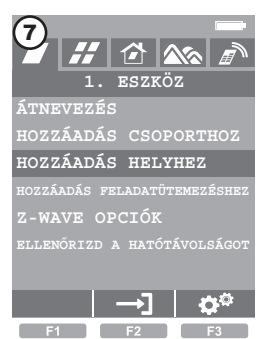

Válassza ki a HOZZÁADÁS HELYHEZ-t, majd nyomja meg az F2 vagy OK gombot.

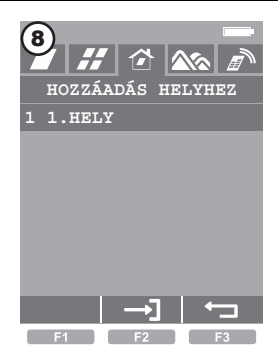

Válassza ki a helyet (például 1. HELY) és nyugtázza F2 vagy OK gombbal.

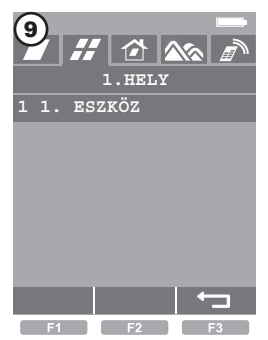

Az eszköz hozzáadva a helyhez. Kilépés F3 gombbal.

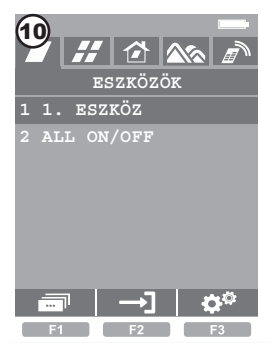

A művelet elvégzése után megjelenik a kezdőképernyő.

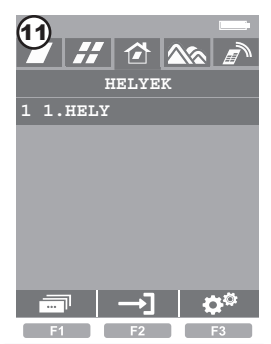

Menjen a HELY könyvjelzőjéhez, válassza ki a helyet (például 1. HELY), és nyomja meg az F2 vagy OK gombot.

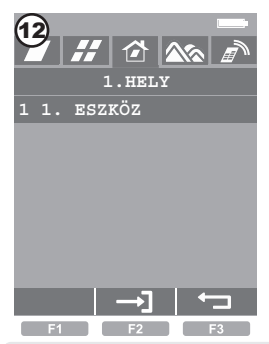

Válassza ki a eszközt, melyet vezérelni kíván (például 1 sz. ESZKÖZ) és nyugtázza az F2 vagy OK gombbal.

#### FELADATÜTEMEZÉSEK LÉTREHOZÁSA

Eszközök hozzáadása feladatütemezésekhez lehetővé teszi sokféle eszköz kézi vagy automatikus vezérlését (például redőnyök, motorok, világítás, kapcsolók). Lehet pl. olyan feladatütemezést beállítani, amiben a redőnyök és ablakok 9 órakor nyílnak hétfőtől péntekig. 24 Először feladatütemezést lehet összeállítani. végezze el a feladatütemezések hozzáadását, majd nevezze meg azokat és adjon hozzájuk eszközöket.

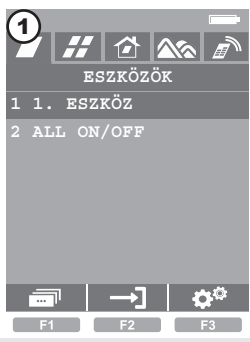

Kezdőképernyő.

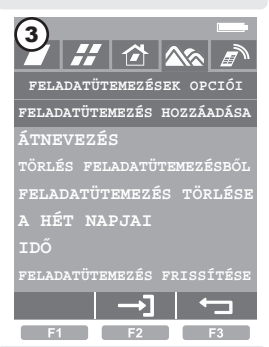

Válassza a FELADATÜTEMEZÉS HOZZZÁADÁSÁT és nyomja le az F2 vagy OK gombot.

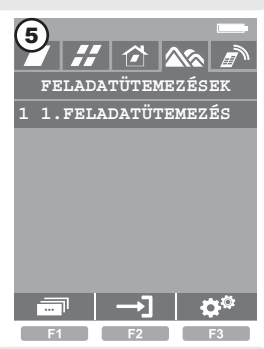

A feladatütemezés létrehozva.

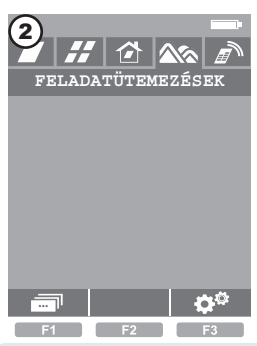

Menjen a FELADATÜTEMEZÉSEK könyvjelzőjéhez és nyomja meg az F1 gombot.

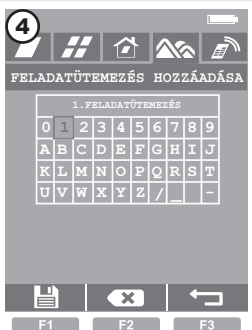

A vezérlés és az OK gombbal nevezze meg a feladatütemezést (például 1. FELADATÜTEMEZÉS). Karakterek törlése F2. Mentés F1.

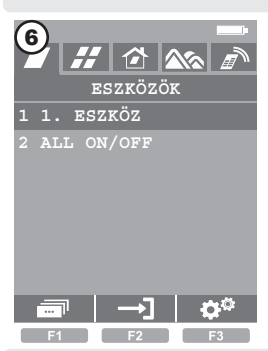

Menjen az ESZKÖZÖK könyvjelzőjéhez, válassza ki a eszközt (például 1 sz. ESZKÖZ), és nyomja meg az F2 vagy OK gombot.

# FELADATÜTEMEZÉSEK LÉTREHOZÁSA

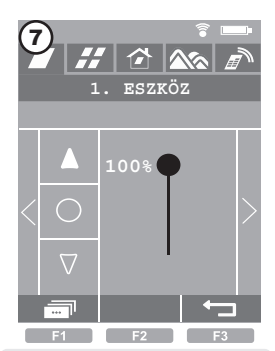

A vezérlés gombokkal állítsa az eszközt a feladatütemezés végére (például 100%-os nyitás) és nyomja meg az F1 gombot.

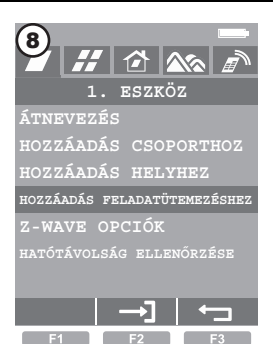

Válassza ki a HOZZÁADÁS FELADATÜTEMEZÉSHEZ majd nyomja meg az F2 vagy OK gombot.

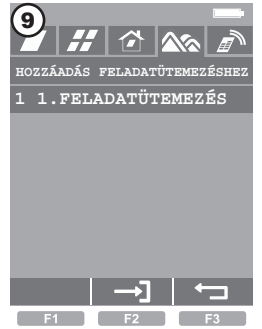

Válassza ki a feladatütemezést (például 1. feladatütemezés) és nyugtázza F2 vagy OK gombbal.

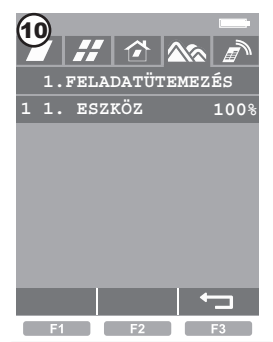

Az eszköz hozzáadva a feladatütemezéshez. Kilépés F3 gombbal.

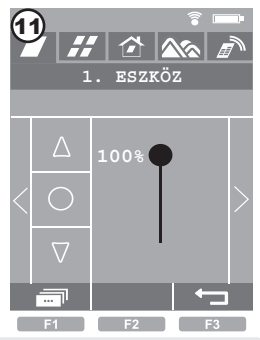

Nyomja meg újból az F3 gombot.

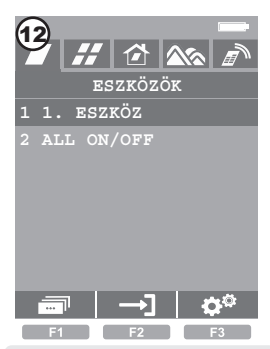

Megjelent a kezdőképernyő.

# FELADATÜTEMEZÉSEK LÉTREHOZÁSA

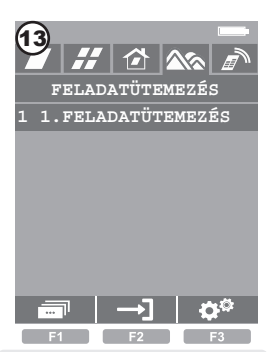

Menjen a FELADATÜTEMEZÉSEK könyvjelzőjéhez, válassza ki a feladatütemezést (például 1. feladatütemezés) és nyomja meg az F1 gombot.

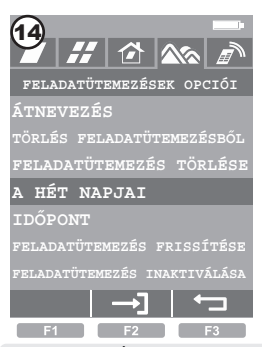

Válassza ki a HÉT NAPJAI-t és nyomja le az F2 vagy OK gombot.

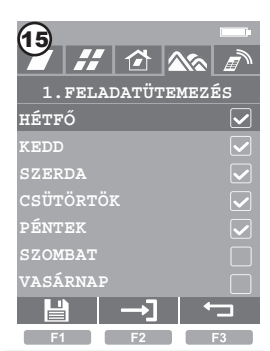

Jelölje meg a választott napot az F2 vagy OK gombbal, majd mentse az F1 gombbal.

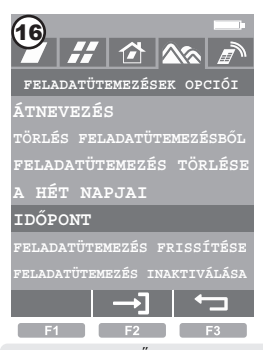

Válassza ki az IDŐ-t és nyomja le az F2 vagy OK gombot.

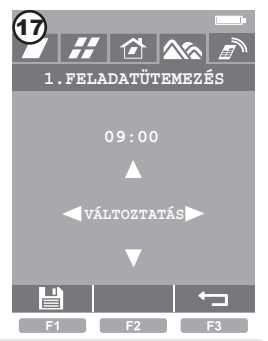

A vezérlés gombbal megváltoztathatja az órát és elmentheti F1 gombbal.

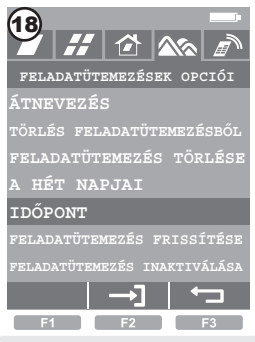

Kilépés a beállításokból az F3 gombbal.

Ha a feladatütemezés nem működik, ld. 23. oldal 11. pont FELADATÜTEMEZÉS MÓDOSÍTÁSA\*6 - 24. oldal

## FELADATÜTEMEZÉSEK KÉZI VEZÉRLÉSE

# A FELADATÜTEMEZÉSEK ELŐZETES LÉTREHOZÁSA ESETÉN!

Bármikor bekapcsolhatjuk az adott feladatütemezést manuálisan. Például az ablakot és a redőnyt korábban nyithatjuk, mint terveztük (például 9:00 óra előtt).

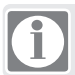

A feladatütemezés kézi indítása az időbeállítások figyelembe vétele nélkül történik.

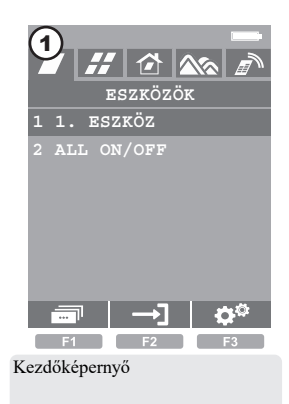

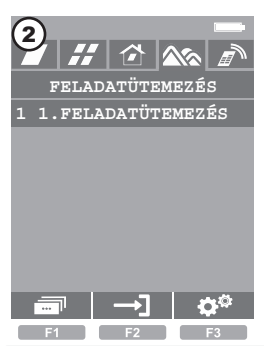

Menjen a feladatűtemezés könyvjelzőhöz, majd válassza ki a bekapcsolandó feladatűtemezést és nyomja meg az F2 vagy OK gombot.

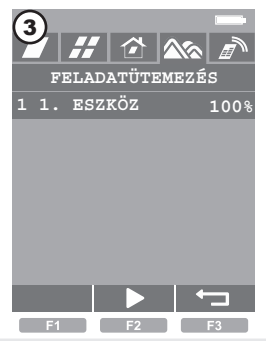

Függetlenül a jelzett eszköztől nyomja meg az F2 vagy OK gombot. A feladatűtemezés azonnal aktiválódik.

#### ESZKÖZ TÖRLÉSE / ESZKÖZ HELYREÁLLÍTÁSA (RESET)

Az eszköz törlése távirányítóval egyben az eszköz resetelése (a gyári beállítások helyreállítása).

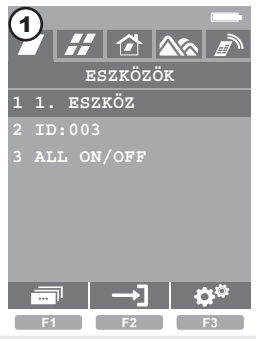

Kezdőképernyő

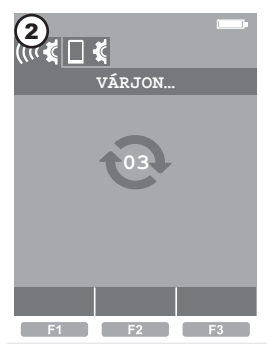

Tartsa az F3-at lenyomva 3 mp-ig, hogy belépjen a Z-WAVE BEÁLLÍTÁSOK-ba.

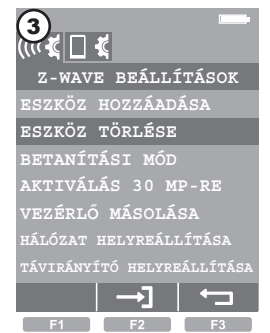

Válassza ki: ESZKÖZ TÖRLÉSE, és nyomja le az F2 vagy OK gombot.

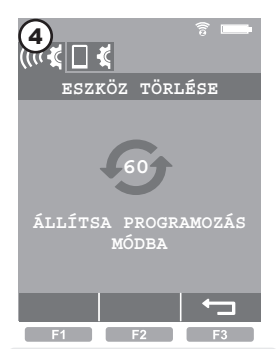

60 másodpercen belül tegye a törlendő eszközt programozás módba\*1 - 24. oldal

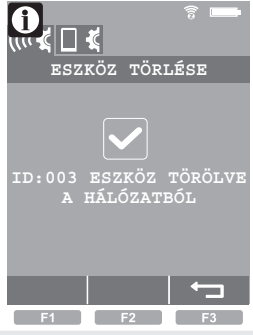

Szabályszerűen végrehajtott művelet.

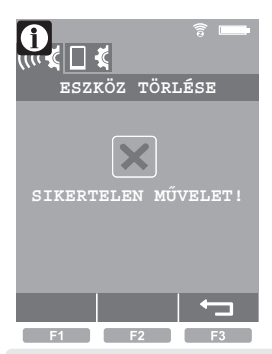

Hiba. Ismételje meg a műveletet vagy ld. 23. oldal, 2. pont.

#### TÁVIRÁNYÍTÓ HELYREÁLLÍTÁSA (RESET) (csoport, hely, feladatütemezés)

A művelet töröl minden információt a csoportokról, helyekről és feladatűtemezésekről. A távirányító gyári beállításainak helyreállítása céljából el kell végezni a TÁVIRÁNYÍTÓ HELYREÁLLÍTÁS és a HÁLÓZAT HELYREÁLLÍTÁS műveleteket is.

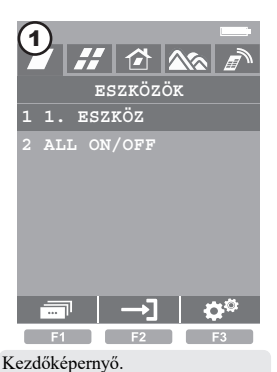

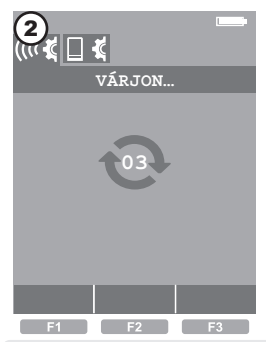

Tartsa lenyomva 3 mp-ig az F3 gombot, hogy beléphessen a Z-WAVE BEÁLLÍTÁSOK-ba.

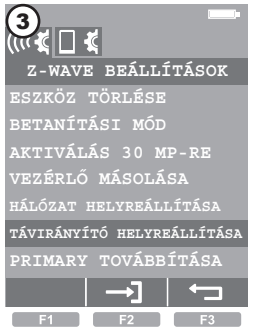

Válassza ki: TÁVIRÁNYÍTÓ HELYREÁLLÍTÁS és nyomja le az F2 vagy OK gombot.

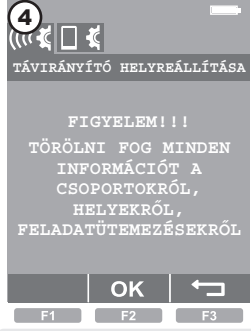

Nyugtázza F2 vagy OK gombbal.

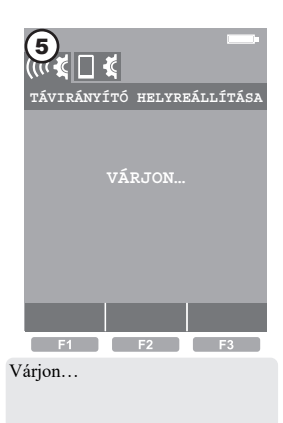

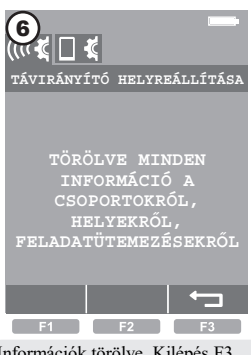

Információk törölve. Kilépés F3 gombbal.

# HÁLÓZAT HELYREÁLLÍTÁS (RESET)

HÁLÓZAT / ELSŐDLEGES TÁVIRÁNYÍTÓ HELYREÁLLÍTÁS - törli az információkat minden hozzáadott készülékről. A készülékek vezérlése csak az összes készülék törlése (16. oldal) és újbóli hozzáadása (17. oldal) után lehetséges.

HÁLÓZAT / MÁSODLAGOS TÁVIRÁNYÍTÓ HELYREÁLLÍTÁS törli az információkat minden hozzáadott készülékről. A készülékek vezérlése csak a MÁSODLAGOS TÁVIRÁNYÍTÓ HOZZÁADÁSA (19. vagy 20. oldal) után lehetséges. Elég csak az ELSŐGLEGES TÁVIRÁNYÍTÓ FUNKCIÓ ÁTADÁSA (21. oldal).

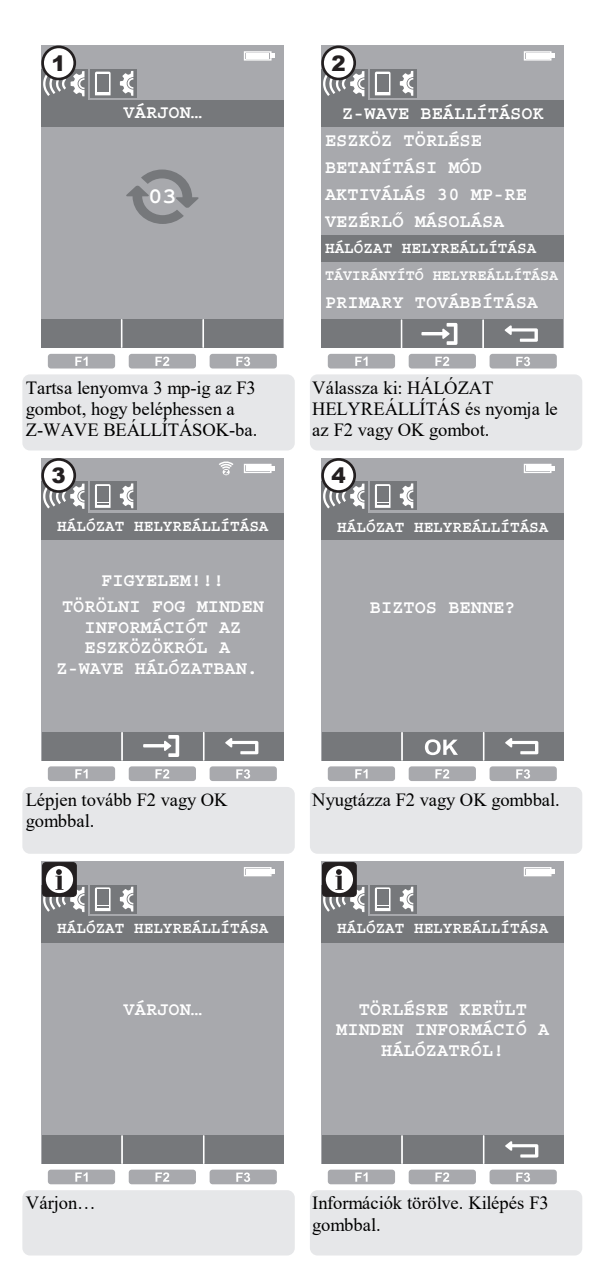

#### ZRS 24 TÁVIRÁNYÍTÓ HOZZÁADÁSA (bármil yen tígusú más, elsödleges z-wave távirányítóhoz)

A művelet lehetővé teszi ZRS 24 távirányító hozzáadását a hálózathoz (MÁSODLAGOS-ként). Ebben a hálózatban az ELSŐDLEGES távirányító bármilyen típusú lehet. A hozzáadott távirányító további információkat kap (csak az eszközökről\*2 - 24. oldal). Nincs csoportok, helyek és feladatütemezések másolása.

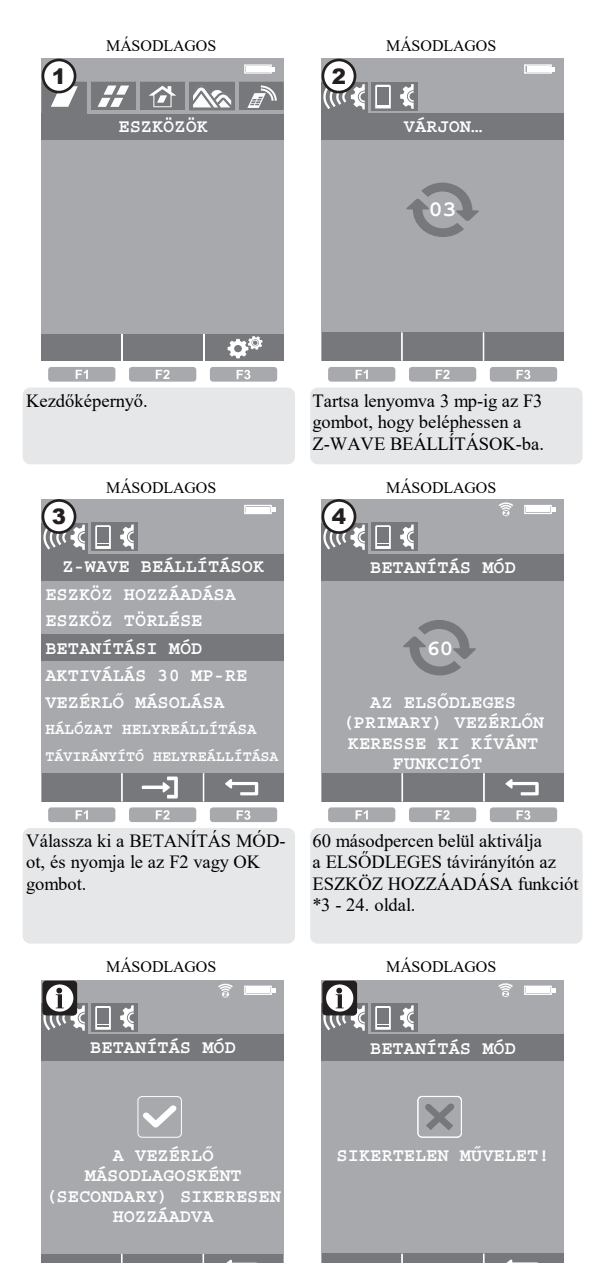

F1 F2 F3 Szabályszerűen végrehajtott művelet.

Hiba. Ismételje meg a műveletet vagy ld. 23. oldal, 3. pont.

F1 F2

#### IRÁ VYÍTÓHOZ)

A művelet lehetővé teszi ZRS 24 távirányító hozzáadását a hálózathoz (MÁSODLAGOS-ként). Ebben a hálózatban az ELSŐDLEGES távirányító más ZRS 24 kell hogy legyen. A hozzáadott távirányító további információkat kap eszközökről, csoportokról és az feladatütemezésekről\*2 - 24. oldal. A másolás csak ZRS 24 táviránvítók esetében működik helyesen.

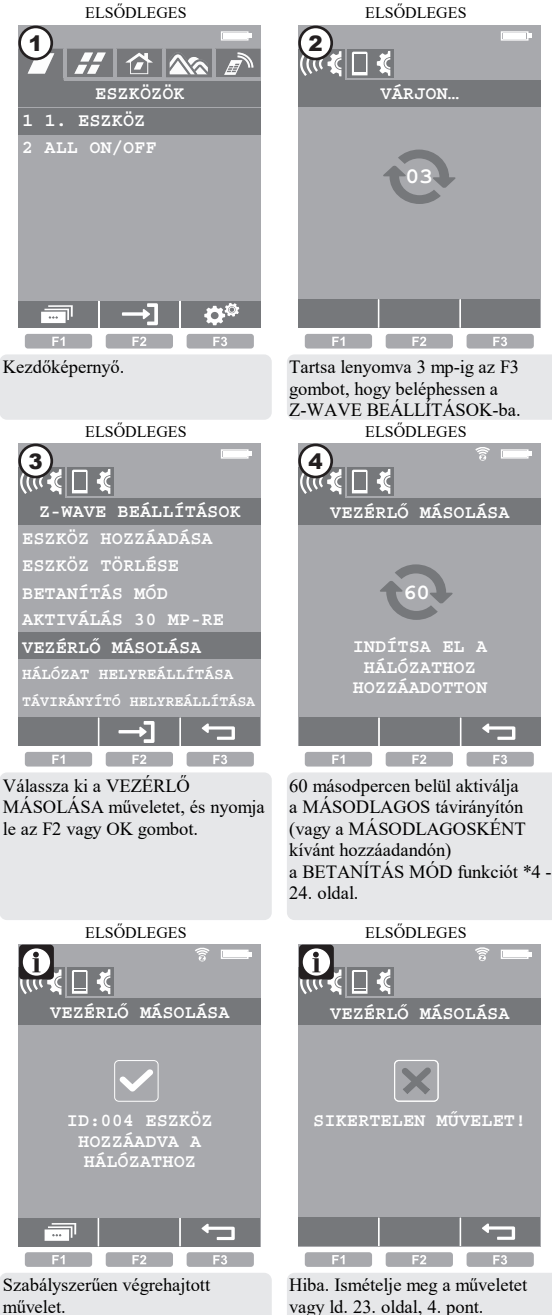

# AZ ELSŐDLEGES TÁVIRÁNYÍTÓ FUNKCIÓ ÁTADÁSA

művelet átadia az ELSŐDLEGES táviránvító funkcióját másik MÁSODLAGOS távirányítónak. Ezt a funkciót olyan távirányítóra is át lehet vinni, amelyik még nincs hozzáadva. A művelet emellett még átküldi az információkat az eszközökről\*2 - 24. oldal.

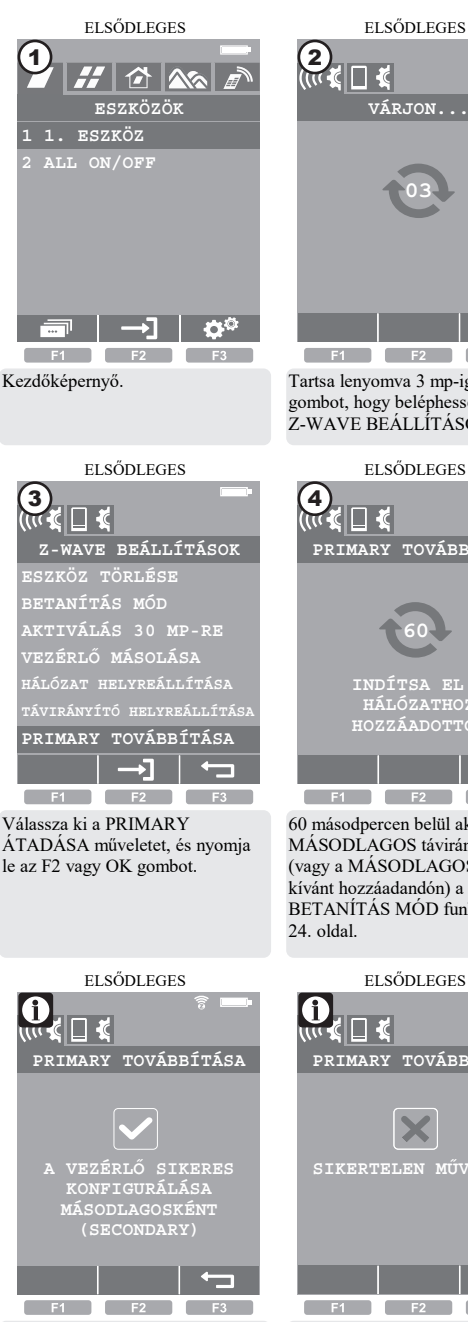

Szabályszerűen végrehajtott művelet.

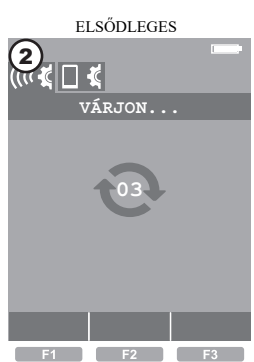

Tartsa lenyomva 3 mp-ig az F3 gombot, hogy beléphessen a Z-WAVE BEÁLLÍTÁSOK-ba.

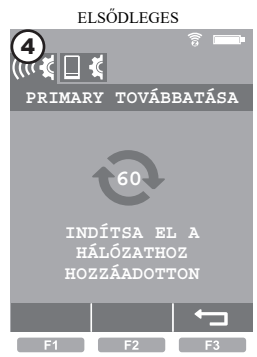

60 másodpercen belül aktiválja a MÁSODLAGOS távirányítón (vagy a MÁSODLAGOSKÉNT BETANÍTÁS MÓD funkciót \*4 -

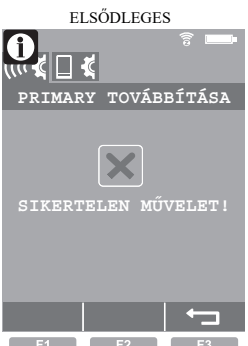

Hiba. Ismételje meg a műveletet vagy ld. 23. oldal, 5. pont.

### AKTIVÁLÁS 30 MÁSODPERCRE

# 1 Speciális funkció.

Lehetővé teszi a Primary vagy Secondary vezérlő beállítását ún. hallgató módba. A hallgató módban a távirányító lehetővé teszi a távkonfigurációt más vezérlőről, mint pl. Gateway Zwave. Az átadás funkció feloldása\*5 - 24. oldal.

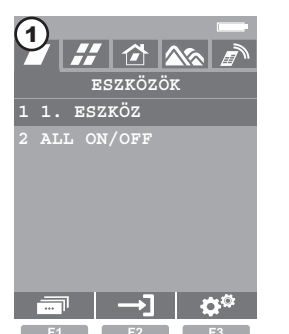

Kezdőképernyő.

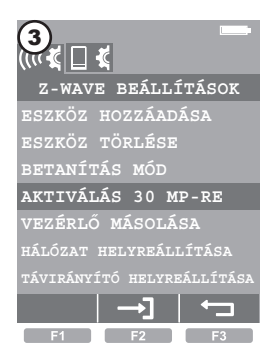

Válassza ki: AKTIVÁLÁS 30 MÁSODPERCRE, és nyomja le az F2 vagy OK gombot.

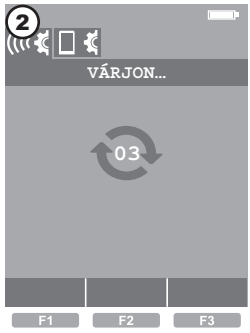

Tartsa lenyomva 3 mp-ig az F3 gombot, hogy beléphessen a Z-WAVE BEÁLLÍTÁSOK-ba.

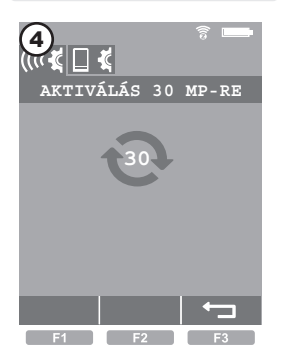

30 másodpercen belül Másik Távirányítóról aktiválja az átadás funkciót\*5 - 24. oldal.

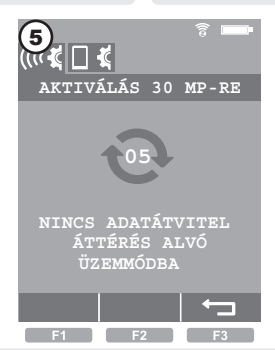

A távirányító hallgatás módban marad addig, amíg az adatátvitel befejezésétől nem múlik el 30 másodperc. Ezután a távirányító automatikusan alvó módba lép.

# A TÁVIRÁNYÍTÓ TARTÓ FELSZERELÉSE

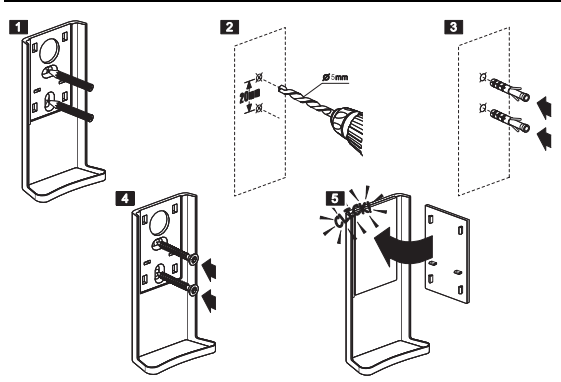

# HIBAJEGYZÉK

| HIBA                                                                                                    | OK / MEGOLDÁS                                                                                                    |
|----------------------------------------------------------------------------------------------------|----------------------------------------------------------------------------------------------------|
| 1. Nem lehet az eszközt<br>hozzáadni.                                                                           | A hozzáadandó eszközt vissza kell állítani a gyári<br>értékekre az ESZKŐZ TÖRLÉSE funkcióval.<br>Gondoskodjon róla, hogy a programozás gombot 60 mp-<br>en belül nyomja le.                                                                                                    |
| 2. Nem lehet az eszközt<br>törölni                                                                              | Gondoskodjon róla, hogy a programozás gombot<br>a megfelelő eszközön, 60 mp-en belül nyomja le.                                                                                                    |
| 3. Nem lehet hozzáadni a<br>következő távirányítót a<br>tetszőleges típusú,<br>ELSŐDLEGES<br>távirányítóhoz.    | Állítsa helyre a gyári beállításokat a hozzáadandó<br>eszközön. Ügyeljen arra, hogy az ELSÓDLEGES<br>távirányítón az ESZKÖZ HOZZÁADÁSA funkció<br>aktíválása 60 mp-en belül történik.                                                                                               |
| 4. Nem lehet hozzáadni a<br>következő távirányítót a<br>ZRS 24 ELSŐDLEGES<br>távirányítóhoz.                    | Állítsa helyre a gyári beállításokat a hozzáadandó<br>eszközön. Ügyeljen arra, hogy az MÁSODLAGOS<br>távirányítón a BETANÍTÁS MÓD funkció aktiválása 60<br>mp-en belül történik.                                                                                                    |
| 5.Nem lehet átadni az<br>elsődleges távirányító<br>funkciót.                                                    | Állítsa helyre a gyári beállításokat a hozzáadandó<br>eszközön. Ügyeljen arra, hogy az MÁSODLAGOS<br>távírányítón a BETANÍTÁS MÓD funkció aktiválása 60<br>mp-en belül történik.                                                                                                    |
| <ol> <li>Nem tudok hozzáadni<br/>eszközt.</li> </ol>                                                            | A távirányítóhoz maximum 231 eszközt lehet<br>hozzárendelni.                                                                                                    |
| 7. Nem tudok hozzáadni<br>eszközt csoporthoz.                                                                   | A csoporthoz maximum 24 eszközt lehet hozzárendelni.                                                                                                    |
| <ol> <li>Nem tudok hozzáadni<br/>eszközt helyhez.</li> </ol>                                                    | A helyhez maximum 24 eszközt lehet hozzárendelni.                                                                                                    |
| 9. Nem tudok hozzáadni<br>eszközt a<br>feladatütemezéshez.                                                      | A feladatütemezéshez maximum 24 eszközt lehet hozzárendelni.                                                                                                    |
| <ol> <li>Nem tudom beállítani<br/>a feladatütemezést,<br/>amelyben az ablak nem<br/>teljesen nyilik.</li> </ol> | Ellenőrizze, hogy a működtetendő eszköz rendelkezik-e<br>helyzetérzékelőkkel (enkoderekkel). Ha nem, akkor csak<br>a végállások férhetők hozzá (zárás/nyitás). A<br>helyzetérzékelők hiánya a képernyőn a közbenső helyzetet<br>??? jelzés mutatja, vagy 0% és 100% a végállásokat. |
| 11. A feladatütemezés<br>nem működik.                                                                           | Lépjen be a TÁVIRÁNYÍTÓ BEÁLLÍTÁSAIBA.<br>Győződjön meg róla, hogy TIMEREK be vannak-e<br>kapcsolva.                                                                                                    |
| 12. Probléma a hatótávolsággal.                                                                                 | Ellenőrizze, hogy az eszköz megfelelően lett-e rákötve<br>a tápfeszültségre. Végezze el a hatótávolság tesztet<br>(7. oldal).                                                                                                    |

#### KIEGÉSZÍTŐ INFORMÁCIÓK

| *1 - Eszközprogramozás /<br>helyreállítás (reset) mód.           | A programozás mód a hozzáadandó / helyreállítandó<br>(reset) eszközön a programozás gomb lenyomásával<br>érhető el. A FAKRO termékeken a programozás gombok<br>"P" betűjelzéssel rendelkeznek.                                                                                                    |
|------------------------------------------------------------------|----------------------------------------------------------------------------------------------------|
| *2 - Adatok másolása                                             | Függetlenül attól, hogy másodlagos távirányító<br>hozziadása vagy elsődleges távirányító funkcióátadása<br>történik, az eszközök, csoportok és feladatűtemezések<br>megnevezése nincs másolva. Az alapértelmezett<br>elnevezésre váltásuk történik.                                                                        |
| *3 - ESZKÖZ<br>HOZZÁADÁSA                                        | A ZRS 24 távirányítón az ESZKÖZ HOZZÁADÁSA<br>funkciót a Z-Wave beállításokban találjuk. Másfajta<br>távirányítók esetében - ld. azok használati útmutatóját.                                                                                                    |
| *4 - BETANÍTÁS MÓD                                               | A ZRS 24 távirányítón a BETANÍTÁS MÓD funkciót<br>a Z-Wave beállításokban találjuk. Másfajta távirányítók<br>esetében - ld. azok használati útmutatóját.                                                                                                    |
| *5 - Átvitel funkció                                             | A funkció csak azon távirányítóknál érvényes, ahol<br>lehetséges a hallgatást végző távirányító beállításaiban<br>történő változások vezeték nélküli átadása. Minden ilyen<br>típusú távirányítónak más elnevezése lehet erről a<br>funkcióról.                                                                            |
| *6 - CSOPORTOK,<br>HELYEK ÉS<br>FELADATÜTEMEZÉSE<br>K MÓDOSÍTÁSA | Lehetséges a CSOPORTOK, HELYEK ÉS FELADATÜTEMEZÉSEK<br>szerkesztése. ÁTRISVEZÉS - más név adható. TÖRLÉS<br>(CSOPORTOKBÓL, HELYEKBŐL ÉS FELADATÜTEMEZÉSEKBŐL) -<br>tőři a kiválasztott eszközt. TÖRLÉS (CSOPORTOK, HELYEK ÉS<br>FELADATÜTEMEZÉSEK) - törli a hozzáadott (CSOPORTOKAT,<br>HELYEKET ÉS FELADATÜTEMEZÉSEKET). |
| *7 - LIFE_LINE                                                   | Nem szerkeszthető, a távirányító megfelelő működéséhez<br>elengedhetetlen.                                                                                                    |
|                                                                  |                                                                                                    |

#### MEGFELELŐSÉGI NYILATKOZAT

A FAKRO PP Sp. z o.o. ezennel kijelenti, hogy a ZRS24 rádiófrekvenciás eszköz megfelel a 2014/53/EU irányelvnek. Az EU megfelelőségi nyilatkozat teljes szövege a következő internetcímen érhető el: https://www.fakro.com/ce-declarations/search/

#### GARANCIA

A gyártó garanciát vállal az eszköz működésére. Kötelezettséget vállal a sérült eszköz megjavítására vagy cseréjére, ha a sérülés anyag- és szerkezeti hiba következménye. A garancia időtartama 24 hónap a vásárlás napjától az alábbi feltételek mellett: A beüzemelés a gyártó ajánlásai szerint történt.

A plombák sértetlenek és nincsenek önhatalmúlag végzett szerkezeti változtatások.

A készülék használata rendeltetésszerűen történt, a használati útmutató szerint.

- A sérülést nem a helytelenül kivitelezett elektromos hálózat vagy időjárási behatások okozták.

A gyártó nem felel a helytelen használatból eredő vagy mechanikus sérülésekért.

Üzemzavar esetén az eszközt javításra a Garancialevéllel együtt kell beküldeni.

A garanciaidőn belül fellépő hibákat térítésmentesen javítják. A garanciális és garancián túli javításokat a gyártó FAKRO PP. Sp. z o.o. végzi.

> Fakro Sp. z o.o. ul. Węgierska 144A, 33-300 Nowy Sącz, PL tel. +48 18 4440444, fax +48 18 4440333 www.fakro.com

> > Minőségtanúsítás: Eszköz, készülék

| Modell            |
|-------------------|
| Szériaszám        |
| Eladó             |
| Cím               |
| A vásárlás dátuma |
| Számla sorszáma   |